### COURSE OUTCOME MAPPING (For Course Exit Survey)

6)(0)

 $(\mathcal{D})$ 

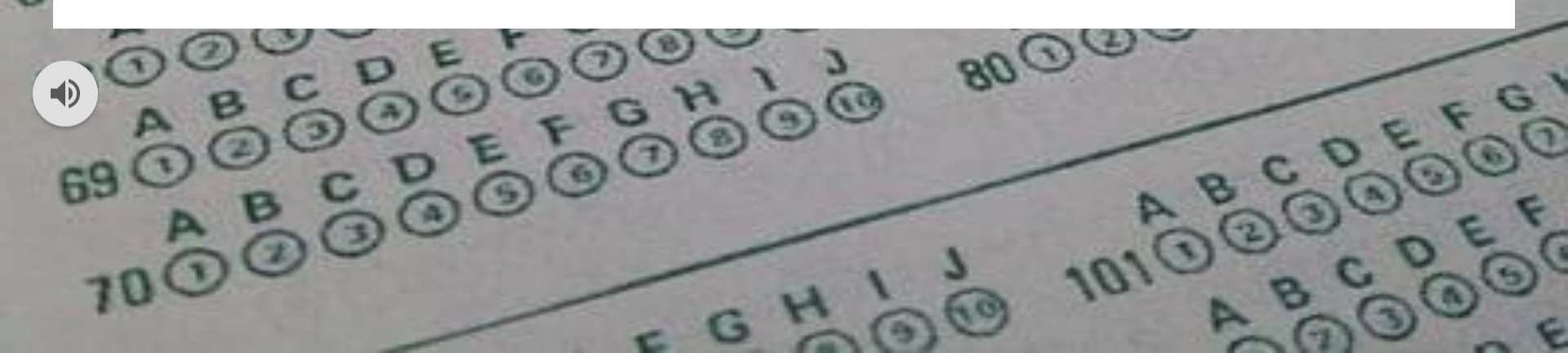

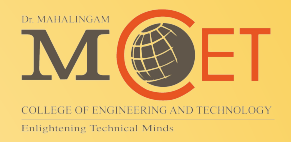

# Internet Access / Public URL https://cms.nia.ac.in/cmsapp

# Intranet Access / Local URL http://192.168.2.30/cmsapp

#### (1) Subject Outcome Mapping

| ACADEMIC / OBE     DR. MAHALINGAM COLLEGE OF ENGINEERING A       Outcome Based Education       Regulation     Degree Program     Course Code / Name       Re2019     B. TECH Artificial Intelligence and Data Science     19ADEN2020 - WEB SERVICES AND DEVOPS     Clear       Dashboard     CO -PO     CO-PSO                                                                                                    | CMS                | 0                       |                                                 |                                      | 9:40:59 A                | м 🛧 🔍 🗘 🧔       |
|----------------------------------------------------------------------------------------------------|--------------------|-------------------------|-------------------------------------------------|--------------------------------------|--------------------------|-----------------|
| Outcome Based Education       Degree Program       Course Code / Name         R-2019       B.TECH Artificial Intelligence and Data Science       19ADEN2020 - WEB SERVICES AND DEVOPS       Clear       Search         Dashboard       CO       CO-PO       CO-PSO       CO-PSO       CO-PSO                                                                                                    |                    | ACADEMIC / OBE          |                                                 |                                      | DR. MAHALINGAM COLLEGE O | F ENGINEERING A |
| Dashboard     Degree Program     Course Code / Name       Image: Comparison of the Course Code / Comparison of the Course Code / Name     Image: Course Code / Name       Image: Comparison of the Course Code / Name     Image: Course Code / Name       Image: Course Code / Name     Image: Course Code / Name       Image: Course Code / Name     Image: Course Code / Name       Image: Course Code / Name     Image: Course Code / Name       Image: Course Code / Name     Image: Course Code / Name       Image: Course Code / Name     Image: Course Code / Name       Image: Course Code / Name     Image: Course Code / Name       Image: Course Code / Name     Image: Course Code / Name       Image: Course Code / Name     Image: Course Code / Name       Image: Course Code / Name     Image: Course Code / Name       Image: Course Code / Name     Image: Course Code / Name       Image: Course Code / Name     Image: Course Code / Name       Image: Course Code / Name     Image: Course Code / Name       Image: Code / Name     Image: Code / Name       Image: Code / Name     Image: Code / Name       Image: Code / Name     Image: Code / Name       Image: Code / Name     Image: Code / Name       Image: Code / Name     Image: Code / Name       Image: Code / Name     Image: Code / Name       Image: Code / Name     Image: Code / Name       Image: C |                    | Outcome Based Education |                                                 |                                      |                          |                 |
| Dashboard     CO     CO-PO     CO-PSO                                                                                                    |                    | Regulation De           | Degree Program                                  | Course Code / Name                   |                          |                 |
| Dashboard CO-PO CO-PSO                                                                                                    |                    | R-2019 V                | B.TECH Artificial Intelligence and Data Science | 19ADEN2020 - WEB SERVICES AND DEVOPS | Clear                    | Search          |
|                                                                                                    | Dashboard          | со                      | СО-РО                                           | CO-PSO                               |                          |                 |
| Academic                                                                                                    | Academic           |                         |                                                 |                                      |                          |                 |
| 📸 Class Time Table                                                                                                    | 📸 Class Time Table |                         |                                                 |                                      |                          |                 |

| CMS         |                         |                                                   |                                      |           | Q out                   | ×× |
|-------------|-------------------------|---------------------------------------------------|--------------------------------------|-----------|-------------------------|----|
|             |                         |                                                   |                                      | DR. MAHAL |                         |    |
|             | Outcome Based Education |                                                   |                                      | Select    | Outcome Mapping         | *  |
|             | Regulation              | Degree Program                                    | Course Code / Name                   |           | F Staff Program Outcome | *  |
|             | R-2019                  | B.TECH Artificial Intelligence and Data Science 🗸 | 19ADEN2020 - WEB SERVICES AND DEVOPS | Clear     |                         |    |
| 🛞 Dashboard |                         |                                                   |                                      | 0         |                         |    |
|             |                         |                                                   |                                      |           |                         |    |
|             |                         |                                                   |                                      |           |                         |    |

### (2) Choose your subject

| CMS                                                                                                    |                                                                                                    | 9:50:11 AM                     | * (        | <b>X</b> Ţ |      |
|----------------------------------------------------------------------------------------------------|----------------------------------------------------------------------------------------------------|--------------------------------|------------|------------|------|
|                                                                                                    | ACADEMIC / OBE<br>Outcome Based ucation                                                                                                    | DR. MAHALINGAM COLLEGE OF ENGI | NEERING AN | D TECHNOI  | .OGY |
|                                                                                                    | Regulation     Degree Program     Course Code / Name       R-2019 <ul> <li>B.TECH Artificial Intelligence and Data Science</li> <li>IPADEN2020 - WEB SERVICES AND DEVOPS</li> <li>Clear</li> </ul> |                                |            |            |      |
| 🕀 Dashboard                                                                                                    | со со-ро со-ро                                                                                                    |                                |            |            |      |
| 🔗 Academic                                                                                                    |                                                                                                    |                                |            |            |      |
| Class Time Table         Continuous assessment         Course / Subject         Event         Hall Booking         Copen Elective and CBCS         Open Elective and CBCS         Outcome-based education         FORMS         Outcome Mapping         Staff Program Outcome         Subject Card         Admission         Core         FeedBack         Human Resource | Select Regulation -> Degree Program -> Type Course Name                                                                                                    |                                |            |            |      |
| 🔤 Report                                                                                                    |                                                                                                    |                                |            |            |      |
|                                                                                                    |                                                                                                    |                                |            | D TECUNI   |      |

#### (3) Select COs

| CMS                                                                                                    |                         |                                                 |       |                      |                  |        |        | 9:50:11 AM                   | *        | Q                                       | ¢ | 1  |
|----------------------------------------------------------------------------------------------------|-------------------------|-------------------------------------------------|-------|----------------------|------------------|--------|--------|------------------------------|----------|-----------------------------------------|---|----|
|                                                                                                    | ACADEMIC / OBE          |                                                 |       |                      |                  |        |        | DR. MAHALINGAM COLLEGE OF EN | IGINEERI | NG AND TI                               |   | GY |
|                                                                                                    | Outcome Based Education |                                                 |       |                      |                  |        |        |                              |          |                                         |   |    |
|                                                                                                    | Regulation              | Degree Program                                  |       | Course Code / Name   |                  |        |        |                              |          |                                         |   |    |
|                                                                                                    | R-2019                  | B.TECH Artificial Intelligence and Data Science | ~     | 19ADEN2020 - WEB SER | VICES AND DEVOPS |        | Clear  |                              |          |                                         |   |    |
| 2789A - AD                                                                                                    |                         |                                                 |       |                      |                  |        |        |                              |          |                                         |   |    |
| Dashboard                                                                                                    | co                      | ~~~~~~~~~~~~~~~~~~~~~~~~~~~~~~~~~~~~~~~         | 0-РО  |                      |                  | CO-PSO |        |                              |          |                                         |   |    |
| cademic                                                                                                    |                         |                                                 |       |                      |                  |        |        |                              |          |                                         |   |    |
| Class Time Table                                                                                                    |                         |                                                 |       |                      |                  |        |        |                              |          |                                         |   |    |
| Continuous assessment                                                                                                    |                         |                                                 |       | II la a alta         | a lassa al       | - 64 4 |        | 41                           |          |                                         |   |    |
|                                                                                                    | Select the C            | O (Course Outcome                               | es wi | li de ais            | played           | atter  | ryping | the course                   | nar      | ne)                                     |   |    |
| Course / Subject                                                                                                    |                         |                                                 |       |                      |                  |        |        |                              |          |                                         |   |    |
| Course / Subject<br>Event                                                                                                    |                         |                                                 |       |                      |                  |        |        |                              |          | , i i i i i i i i i i i i i i i i i i i |   |    |
| Course / Subject<br>Event<br>Hall Booking                                                                                                    |                         |                                                 |       |                      |                  |        |        |                              |          |                                         |   |    |
| Course / Subject<br>Event<br>Hall Booking<br>Lesson plan                                                                                                    |                         |                                                 |       |                      |                  |        |        |                              |          | Í                                       |   |    |
| Course / Subject<br>Event<br>Hall Booking<br>Lesson plan<br>Open Elective and CBCS                                                                                                    |                         |                                                 |       |                      |                  |        |        |                              |          |                                         |   |    |
| Course / Subject<br>Event<br>Hall Booking<br>Lesson plan<br>Open Elective and CBCS<br>Outcome-based education                                                                                                    |                         |                                                 |       |                      |                  |        |        |                              |          |                                         |   |    |
| Course / Subject<br>Event<br>Hall Booking<br>Lesson plan<br>Open Elective and CBCS<br>Outcome-based education<br>FORMS ^                                                                                         |                         |                                                 |       |                      |                  |        |        |                              |          |                                         |   |    |
| Course / Subject<br>Event<br>Hall Booking<br>Lesson plan<br>Open Elective and CBCS<br>Outcome-based education<br>FORMS ^<br>Staff Program Outcome                                                                |                         |                                                 |       |                      |                  |        |        |                              |          |                                         |   |    |
| Course / Subject<br>Event<br>Hall Booking<br>Lesson plan<br>Open Elective and CBCS<br>Outcome-based education<br>FORMS ^<br>Staff Program Outcome<br>Outcome Mapping                                             |                         |                                                 |       |                      |                  |        | -      |                              |          |                                         |   |    |
| Course / Subject<br>Event<br>Hall Booking<br>Lesson plan<br>Open Elective and CBCS<br>Outcome-based education<br>FORMS ^<br>Staff Program Outcome<br>Outcome Mapping<br>Student attendance                       |                         |                                                 |       |                      |                  |        | -      |                              |          |                                         |   |    |
| Course / Subject Event Hall Booking Lesson plan Open Elective and CBCS Outcome-based education FORMS Staff Program Outcome Outcome Mapping Student attendance Subject Card                                       |                         |                                                 |       |                      |                  |        | -      |                              |          |                                         |   |    |
| Course / Subject Event Hall Booking Lesson plan Open Elective and CBCS Outcome-based education FORMS Outcome Mapping Student attendance Subject Card Admission                                                   |                         |                                                 |       |                      |                  |        |        |                              |          |                                         |   |    |
| Course / Subject Event Hall Booking Lesson plan Open Elective and CBCS Outcome-based education FORMS Staff Program Outcome Student attendance Subject Card Admission Core                                        |                         |                                                 |       |                      |                  |        |        |                              |          |                                         |   |    |
| Course / Subject Event Hall Booking Lesson plan Open Elective and CBCS Outcome-based education FORMS Staff Program Outcome Outcome Mapping Student attendance Subject Card dmission ore eedBack                  |                         |                                                 |       |                      |                  |        |        |                              |          |                                         |   |    |
| Course / Subject Event Hall Booking Lesson plan Open Elective and CBCS Outcome-based education FORMS Staff Program Outcome Outcome Mapping Student attendance Subject Card dimission Gore eedBack fuman Resource |                         |                                                 |       |                      |                  |        |        |                              |          |                                         |   |    |

| CMS                       |         |                |                                                                                                |            | 10:04:38 AM                     | *       | Q       | ¢      | -        |
|---------------------------|---------|----------------|------------------------------------------------------------------------------------------------|------------|---------------------------------|---------|---------|--------|----------|
|                           | ACADEMI | IC / OBE / CO  |                                                                                                |            | DR. MAHALINGAM COLLEGE OF ENGIN | NEERING | AND TEC | HNOLO  | GY       |
|                           | Course  | Outcome - (CO) |                                                                                                |            | Add the CO                      | - 1     |         |        | Ð        |
|                           | #       | Code           | Statement                                                                                      | Sort Order |                                 |         |         | Action | ns       |
|                           | 1       | CO1            | Demonstrate the various Amazon web services for deploying applications and monitoring services | 1          | and Bloom's                     |         |         | 1      | Ō        |
|                           | 2       | CO2            | Build Cl/CD strategy followed in project development using GIT, Docker and AWS                 | 2          | Level as per                    |         |         | 1      | ۵.       |
| 🕀 Dashboard               | 3       | CO3            | Develop Python applications using advanced features                                            | 3          | the syllabus                    |         |         | 1      | <b>O</b> |
| 🞓 Academic                | 4       | CO4            | Demonstrate the PowerShell basic commands for file management with error handling              | 4          | the synabus                     |         |         | 0      | <u>m</u> |
| 📸 Class Time Table        | 5       | CO5            | Design the PowerShell script for processes, services, management and remote execution          | 5          |                                 |         |         | 1      |          |
| 🔐 Continuous assessment   |         |                |                                                                                                |            |                                 |         |         |        |          |
| 📋 Course / Subject        |         |                |                                                                                                |            |                                 |         |         |        |          |
| 🛗 Event                   |         |                |                                                                                                |            |                                 |         |         |        |          |
| 🛓 Hall Booking            |         |                |                                                                                                |            |                                 |         |         |        |          |
| 📑 Lesson plan             |         |                |                                                                                                |            |                                 |         |         |        |          |
| E Open Elective and CBCS  |         |                |                                                                                                |            |                                 |         |         |        |          |
| 🖉 Outcome-based education |         |                |                                                                                                |            |                                 |         |         |        |          |
| ≡ FORMS                   |         |                |                                                                                                |            |                                 |         |         |        |          |
| 🛧 Staff Program Outcome   |         |                |                                                                                                |            |                                 |         |         |        |          |
| 🛉 Outcome Mapping         |         |                |                                                                                                |            |                                 |         |         |        |          |
| Student attendance        |         |                |                                                                                                |            |                                 |         |         |        |          |
| 📮 Subject Card            |         |                |                                                                                                |            |                                 |         |         |        |          |
| Admission                 |         |                |                                                                                                |            |                                 |         |         |        |          |

#### (5) Verify the COs

| CMS                     |        |                  |                                                                                                | 9:58:10 AM                    | <b>*</b> Q     | ¢       |          |
|-------------------------|--------|------------------|------------------------------------------------------------------------------------------------|-------------------------------|----------------|---------|----------|
|                         | ACADEM | IIC / OBE / CO   |                                                                                                | DR. MAHALINGAM COLLEGE OF ENG | INEERING AND T | ECHNOLO | GY       |
|                         | Course | e Outcome - (CO) | Add CO and                                                                                     | Bloos Level As per the        |                |         | Ð        |
|                         | #      | Code             | Statement Svilabus                                                                             | • Sort Order                  |                | Actio   | ons      |
|                         | 1      | CO1              | Demonstrate the various Amazon web services for deploying applications and monitoring services | 1                             |                | 1       | <b>T</b> |
|                         | 2      | CO2              | Build Cl/CD strategy followed in project development using GIT, Docker and AWS                 | 2                             |                | 1       | <b>Ö</b> |
| 🕀 Dashboard             | 3      | CO3              | Develop Python applications using advanced features                                            | 3                             |                | 1       | Ô        |
| 😁 Academic              | 4      | CO4              | Demonstrate the PowerShell basic commands for file management with error handling              | 4                             |                | 1       | ۵.       |
| 📩 Class Time Table      | 5      | CO5              | Design the PowerShell script for processes, services, management and remote execution          | 5                             |                |         | <b>T</b> |
| 🔐 Continuous assessment |        |                  |                                                                                                |                               | Edit           |         | <b>•</b> |

#### Verify the COs (if already posted)

| CMS                |        |                |                            | _          |           |                 |                 |                |                 | _          |           | 10:01:51 AM          | +        | Q       |        | 0 |
|--------------------|--------|----------------|----------------------------|------------|-----------|-----------------|-----------------|----------------|-----------------|------------|-----------|----------------------|----------|---------|--------|---|
|                    |        |                |                            | Update C   | ourse     | Outcomes ((     | COs)            |                | ×               | <b>(</b>   |           | 101011017111         | ~        |         | -      |   |
|                    |        |                |                            | Turns      |           | Cada *          | C and           | Orden          | Rie em 'n Level |            | DR. MAHAL | INGAM COLLEGE OF ENG | INEERING | AND TEC | HNOLOG | Y |
|                    | Course | Outcome - (CO) |                            | Type       |           | code -          | Sort            | Order          | Bioom s Level   |            |           |                      |          |         | (      | Ð |
|                    |        |                |                            |            | •         | 001             |                 |                | Appiying        |            |           |                      |          |         |        |   |
|                    | #      | Code           | Statement                  | Statement  | •         |                 |                 |                |                 | Sort Order |           |                      |          |         | Action | 5 |
|                    | 1      | CO1            | Demonstrate the various    | Demonstra  | te the va | rious Amazon we | eb services for | r deploying ap | plications and  | 1          |           |                      |          |         | 1      |   |
|                    | 2      | CO2            | Build Cl/CD strategy follo | monitoring | services  |                 |                 |                |                 | 2          |           |                      |          |         | 1      |   |
|                    | 3      | CO3            | Develop Python application | 5          |           |                 |                 |                |                 | 3          |           |                      |          |         | 0      |   |
|                    | 4      | CO4            | Demonstrate the PowerSl    |            |           |                 |                 |                | Undate Close    | 4          |           |                      |          |         | 1      |   |
| 💼 Class Time Table | 5      | CO5            | Design the PowerShell sci  |            |           |                 |                 |                |                 | 5          |           |                      |          |         | 1      |   |
|                    |        |                |                            |            |           |                 |                 |                |                 |            |           |                      |          |         |        |   |
| Course / Subject   |        |                |                            |            |           |                 |                 |                |                 |            |           |                      |          |         |        |   |

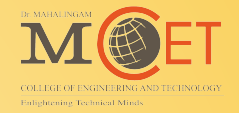

## **Thank You**